## Brainstorm training Concordia University 2018

## Welcome (Sylvain Baillet) From EEG to MEG: the MEG core resources at McGill (Beth Bock) Lecture: Introduction to Brainstorm (Martin Cousineau)

#### Data courtesy of the Grova lab (Concordia University)

256-channel EEG T1-weighted MRI Left visual grating paradigm (event codes for grating changes: DN2 and DN4) See detailed description at the end of present document.

## Create a new protocol (protocol = study in Brainstorm jargon) Pick a name (e.g., Concordia\_training) Anatomy: use individual anatomy Channel file: use one channel file per subject

#### Create a new subject

Participant ID: e.g., "P\_S34"

## Import anatomy folder

Use Subject view of BST database explorer Selected from the raw data folder: MRI > P\_S34 15,000 vertices Set the fiducials In MRI coordinates NAS: 126 205 95 LPA: 59 111 96 RPA: 196 112 95 AC: 126 132 127

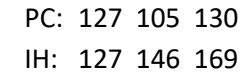

Save

Yes to: apply Freesurfer > Brainstorm transform

#### Clean scalp surface (left ear) using the scout functions

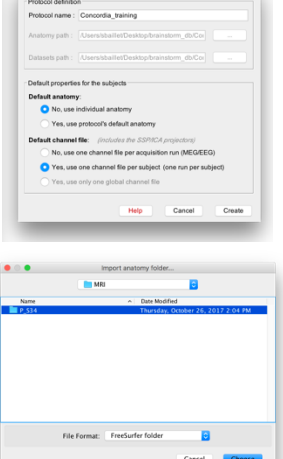

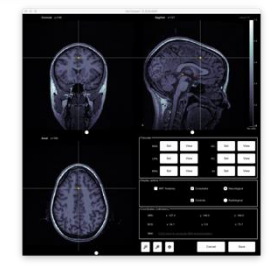

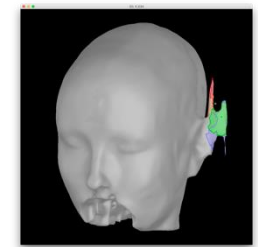

## Have fun with various ways to visualize MRI / head and brain surfaces

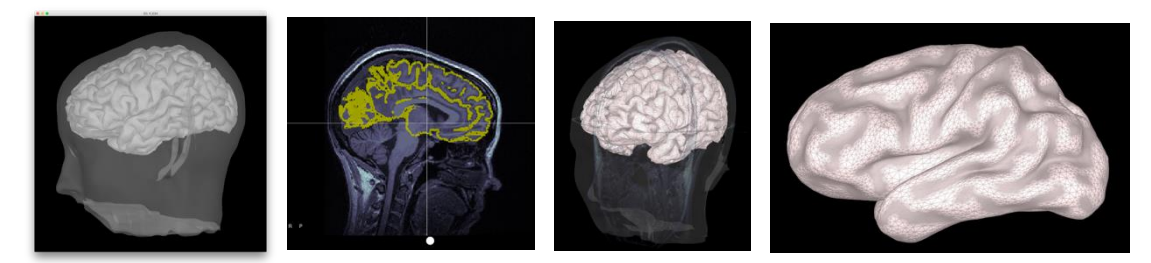

Anatomy view (1st button, on top of the database explorer) MRI viewer: The volume (click, mouse wheel, sliders) Colormaps, colorbar, figure popup menu Display cortex: 3D figure: rotation, zoom

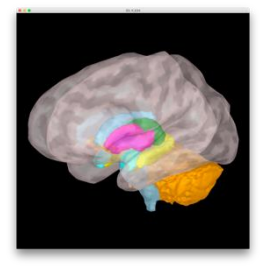

3D figure: rotation, zoom Predefined views and keyboard shortcuts: Left, right, top, etc. Surface tab: smooth, sulci, edges => <u>smooth 60%</u> Scouts tab: atlases and scouts Subcortical atlas ("aseg atlas")

<u>Very useful</u>, any time when using Brainstorm: Close all: Big cross on the top-right, close all the figures and empty the memory

#### **Review EEG**

**Go to functional data viewer** (2nd button, on top of the database explorer) Choose EDF format

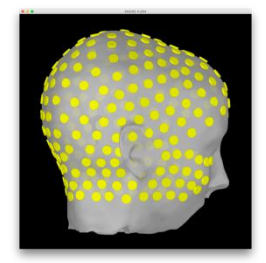

Add and view EEG channel locations, consistency with MRI registration Right-click on channel file Add EEG positions > Select from file (.pos format) Do not apply transformation Display sensors > EEG (Head)

Refine registration with MRI: Project electrodes on head surface

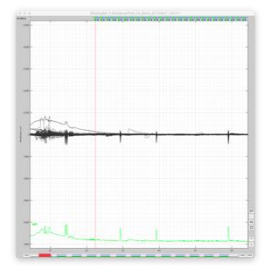

#### **Review raw EEG sensor data:**

Average reference

Convert events to "simple events": use Start option Sensor topography, many display options... Amplitude gain: Buttons and shortcuts, auto-scaling (button AS)

#### Follow Brainstorm on Facebook: https://www.facebook.com/BrainstormSoftware/

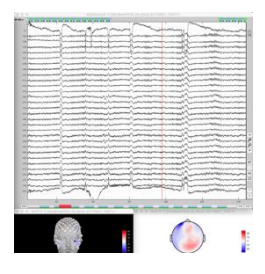

Options for desktop layout Tiled, weighted, etc.

## Detect eye blinks

Artifacts > Detect eye blinks Channel: 21, -25 Event name: e.g., blink

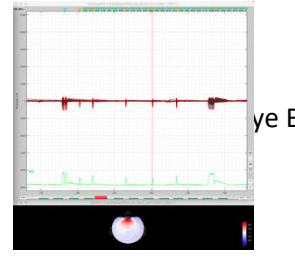

## Attenuate blink artifacts

ye Blink with event "blink" Visualize effect of SSP correction Visualize SSP topography and time series

## Mark bad segments

Display duration: 10s Mark bad segments at beginning and end of file

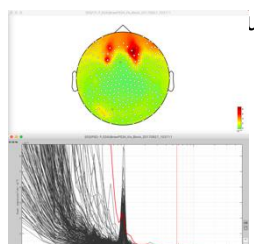

## Compute power spectrum density (PSD)

Features the data bucket and process library

## uency > Power Spectrum density (Welch)

Use default settings, unless your laptop is slow: limit duration of data for PSD analysis to 90 s (available in process GUI) Remove a few bad channels (essentially frontal electrodes, as revealed by low-frequency ranges)

## Mark a few more eye blinks and use SSP

Channels 19, -240

## Finalize marking of shorter bad segment within presentation blocks

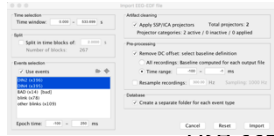

## ents DN2 and DN4

-100, +250ms

projectors المحد عدت

Remove DC offset (baseline) : -100, 0 ms

Create separate folder for each event type

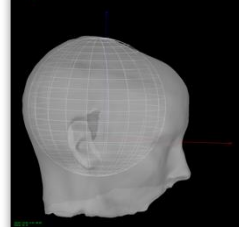

## Head model, Noise & Data covariance and Source models Head model (at subject root): Cortex surface, 3-shell sphere adjusted to EEG electrodes.

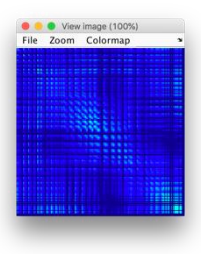

Use DN2 and DN4 single trials to compute noise and data covariances (use process in Source library)

Produce difference source models ([Compute Sources 2018]): Dipole, Beamformer (LCMV), dSPM, etc. with source orientation constrained/unconstrained to cortical surface.

We will use: dSPM with unconstrained orientation in subsequent steps. We'll explore the source maps of the event-related averages (see next step)

## Let's build our first pipeline!

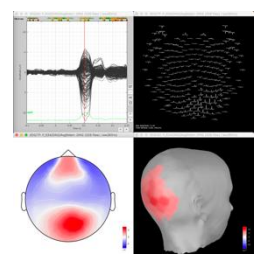

## Average trials by experimental condition + filter

Process1: Drag and drop all the trials Run > Select the process "Average > Average files" By trial group (folder average), arithmetic average + Standard error Keep all the event markers from the individual epochs Add process: Pre-process > Band-pass filter, Lower=0, Upper=80Hz View filter response, Online tutorial button

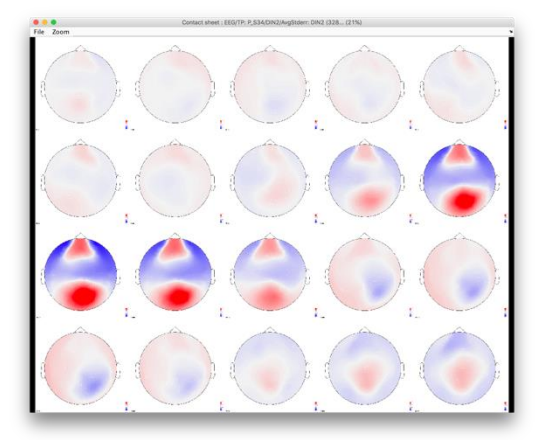

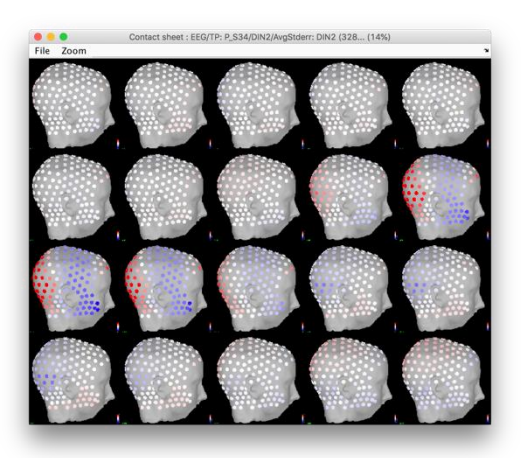

## **Define Brainstorm scouts (Regions of interest)**

For dSPM source map of DN2 event-related average, low-passed below 80Hz Set colormap to Custom, with max at about half of global max (e.g., 12)

# Select 3 scouts sampling activations at various latencies (e.g., 1=calcarine, 2=ventral occipito-temporal, 3=dorsal parietal)

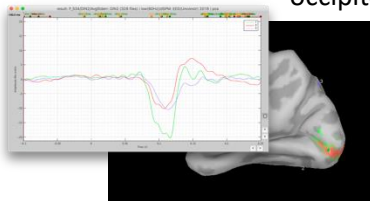

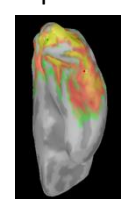

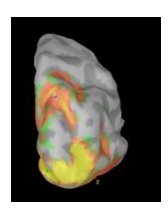

Visualize scout times series (3 per scout)

PCA of unconstrainted dSPM source map (Process: unconstrained to flat map) Visualize scout times series of flat map (one per scout)

## Visualize single-trial responses from Scout#1 (all or sub-selection of DN2 trials)

Use process (dSPM source results only)

#### **Time-frequency decompositions**

For one or several of the defined scouts

Of event-related average vs. average of time-frequency decompositions of single trial data.

z-score normalization with respect to pre-stim baseline

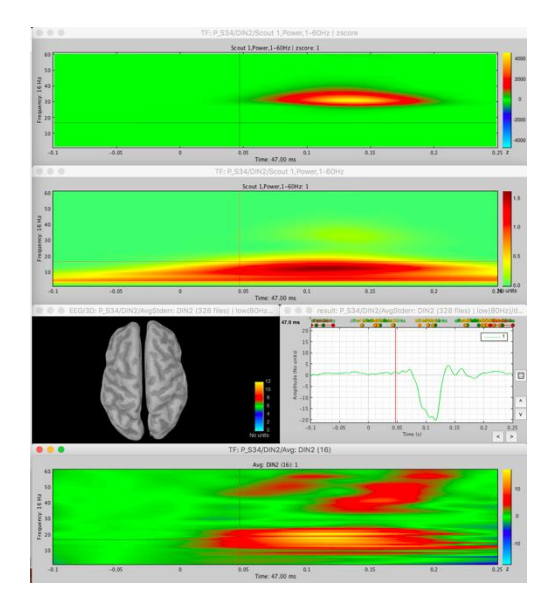

#### Compute power spectrum and resample at 300Hz

Extract 35s of raw data: 40 to 75 s

Sensors: Process 1: Raw recording > Run > Frequency > Power spectrum density (Welch), 3 sec, 50% overlap Add process: Standardize > Spectrum normalization > Relative power Review results.

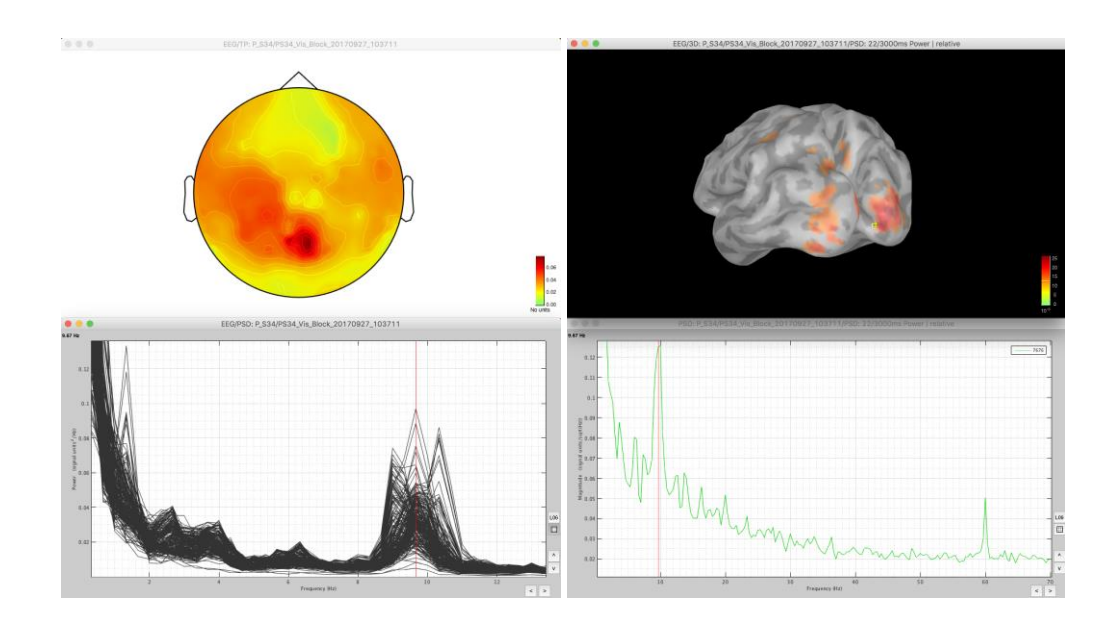

**Sources**: Process 1: drop Raw recording [Process sources] > Run > Frequency > Power spectrum density (Welch), 30 secs, 3 s window, 50% overlap, no scouts, default freqs Add process: Standardize > Spectrum normalization > Relative power Source power-spectrum – right-click on source

#### Compute Hilbert transform on 40-53s (stim ON) vs 55-67s (stim OFF)

Coherence [1xN]: between scout point (s.g. Scout 1) and all other brain sources In Process1: Raw recording, Click on [Process sources]

> Right-click > Power spectrum Compute again using *Imaginary coherence*

Run > Connectivity > Coherence [1xN]

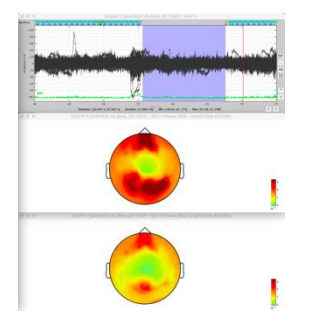

On sensors, for one or multiple frequency bands (e.g., alpha) Average across time Compare the outcome on the two time segments.

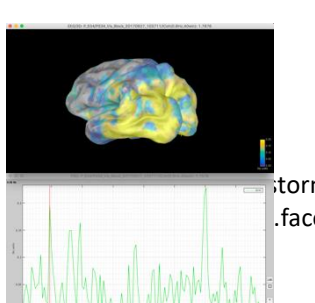

storm on Facebook: .facebook.com/BrainstormSoftware/ 6

MagSquare, MaxRes=1Hz, HighestFreq=30Hz, Save individual

## Amplitude Envelope Correlation [1xN]

Run > Connectivity > Amplitude Envelope Correlation 1xN

Freq: alpha / 8, 12 / mean

Orthogonalize, Save average

Can be quite greedy, computationally, specify short time window depending on your laptop's performances (CTRL C to interrupt computation in MATLAB's command window)

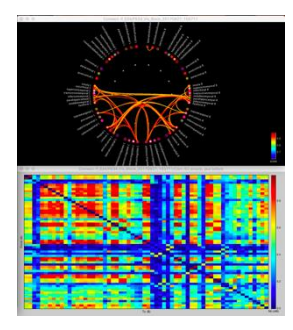

#### Correlation [NxN] with Mind Boggle atlas

Process 1: DN2 trials or the raw data segment extracted before Run > Connectivity > Correlation [NxN] Time=All, Select Mind Boggle atlas, Use all scouts Right-click > Display as graph

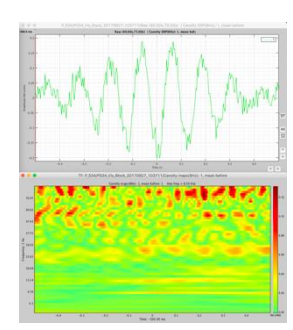

#### Phase-amplitude coupling

From Scout 1 Select fP=8Hz Extract Canolty maps

Time permitting: scripting, advanced 3D visualization, scout definition in MRI, etc.

#### Description of tutorial data (Grova lab)

The participant was presented a radial checkerboard in the left-hand side of the screen in 13 blocks of ~25s, with a phase reversal (inversion of colors) of the stimulus every 300ms or 500ms. Between the blocks, the participant had a period of rest of 11-16s. The stimulus presentation and its phase reversal are timed with events 'DIN2' and 'DIN4' respectively.

256-channel EEG, with individual T1-weighted MRI

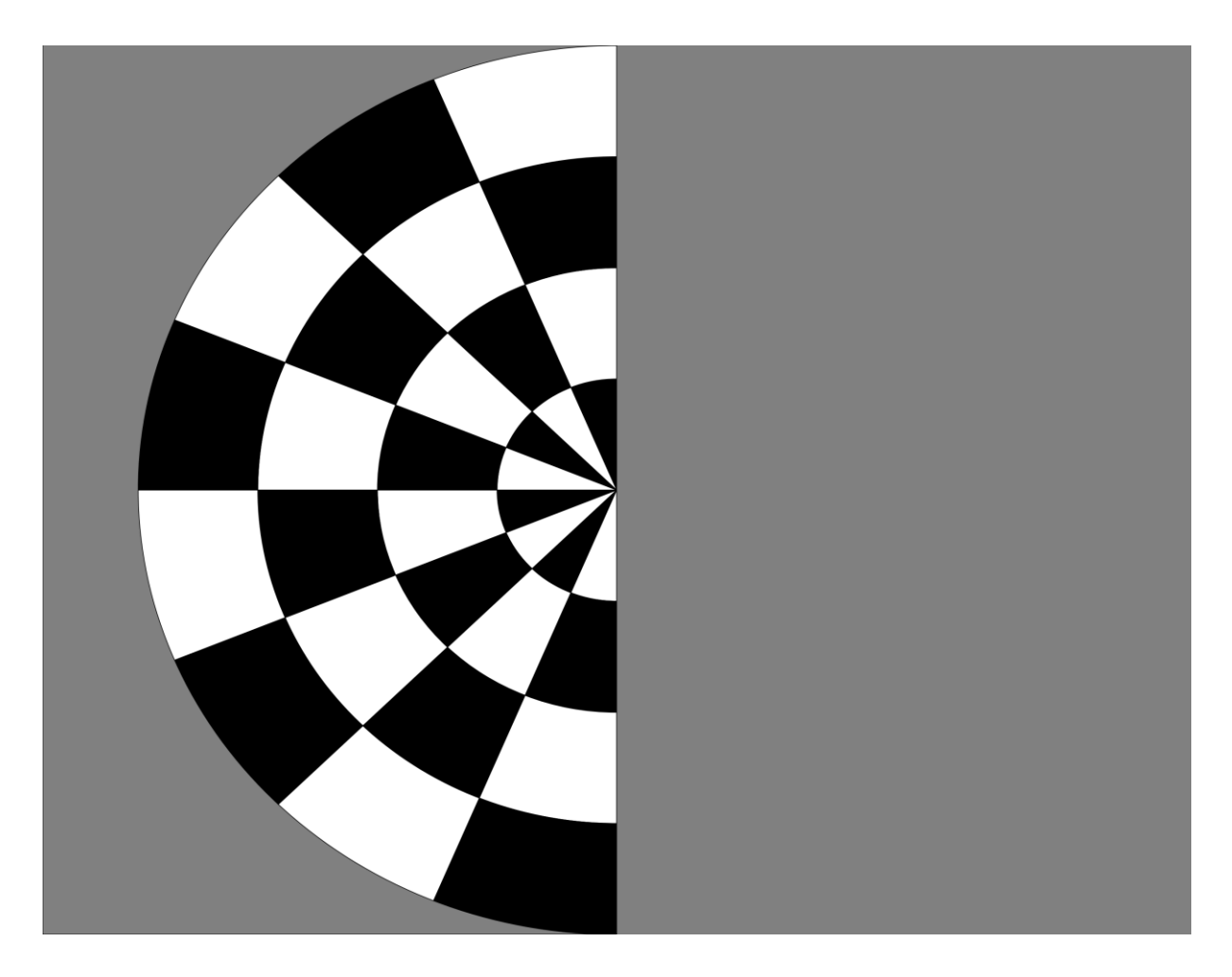